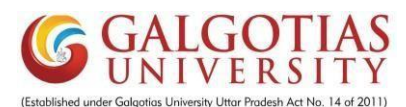

## Student Course Registration for Winter 2023-24

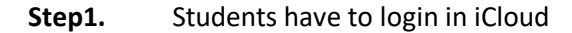

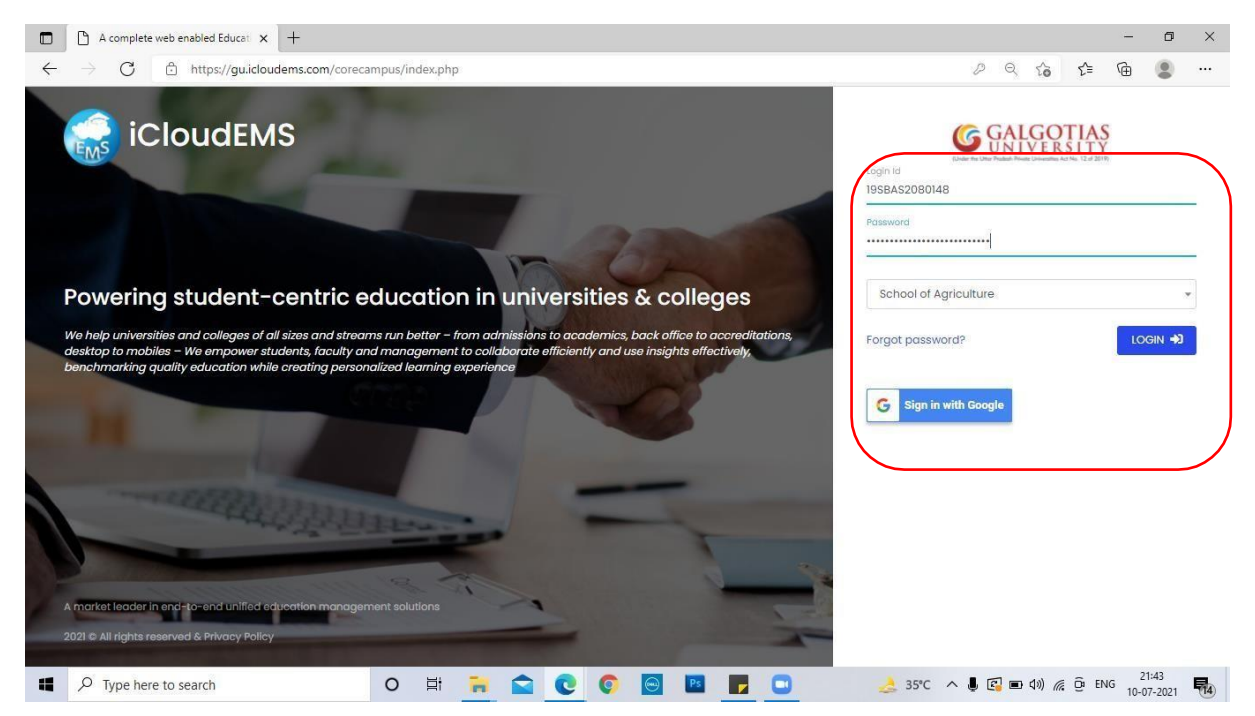

## Step2. Click on College info

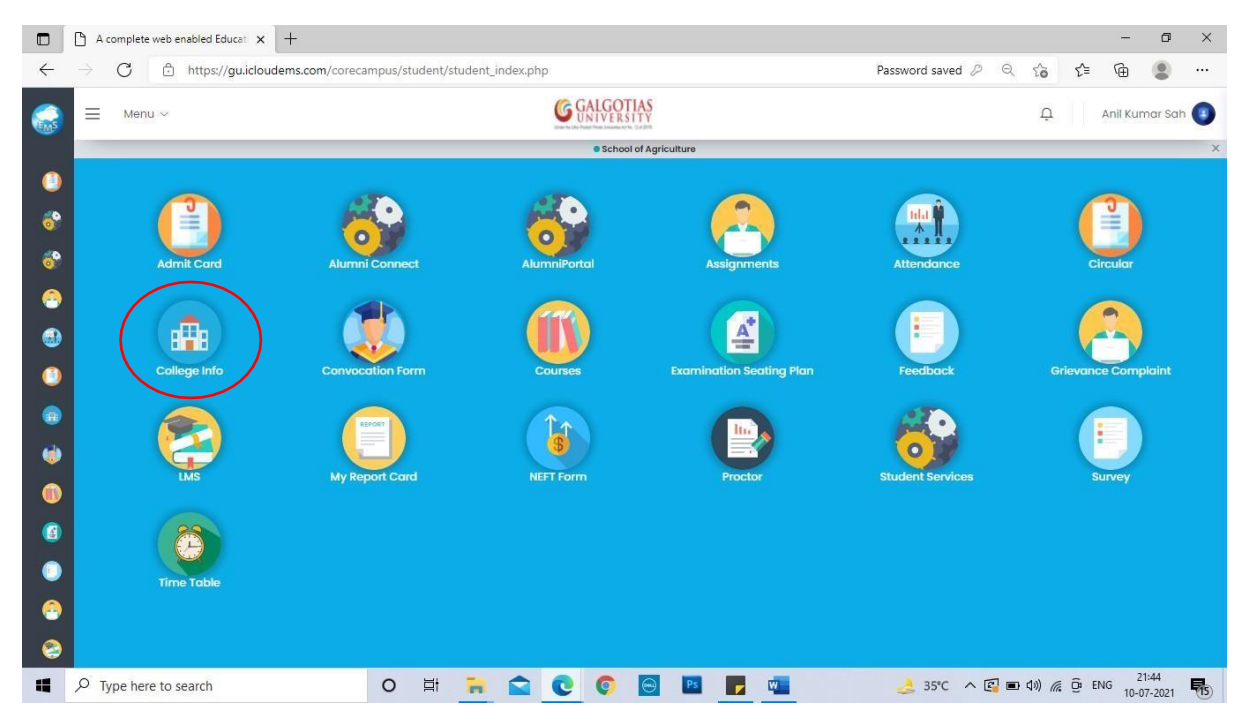

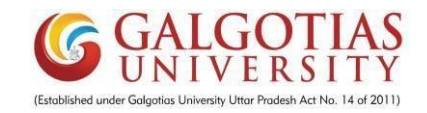

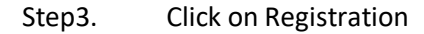

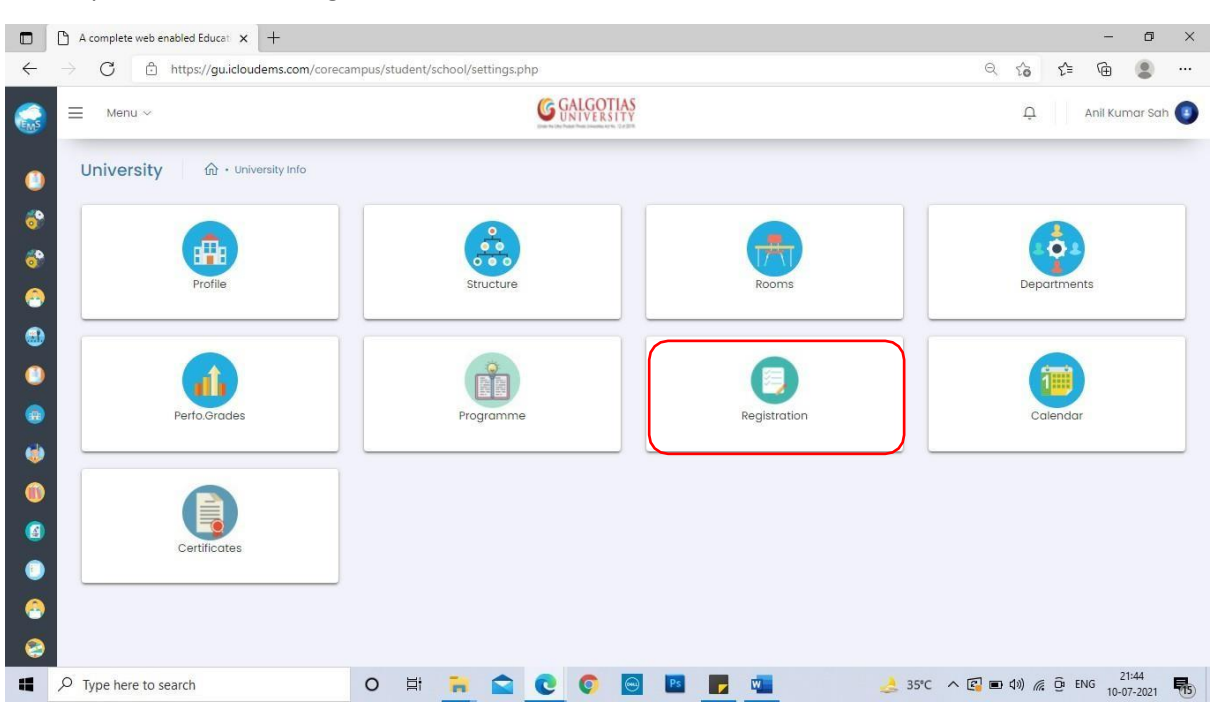

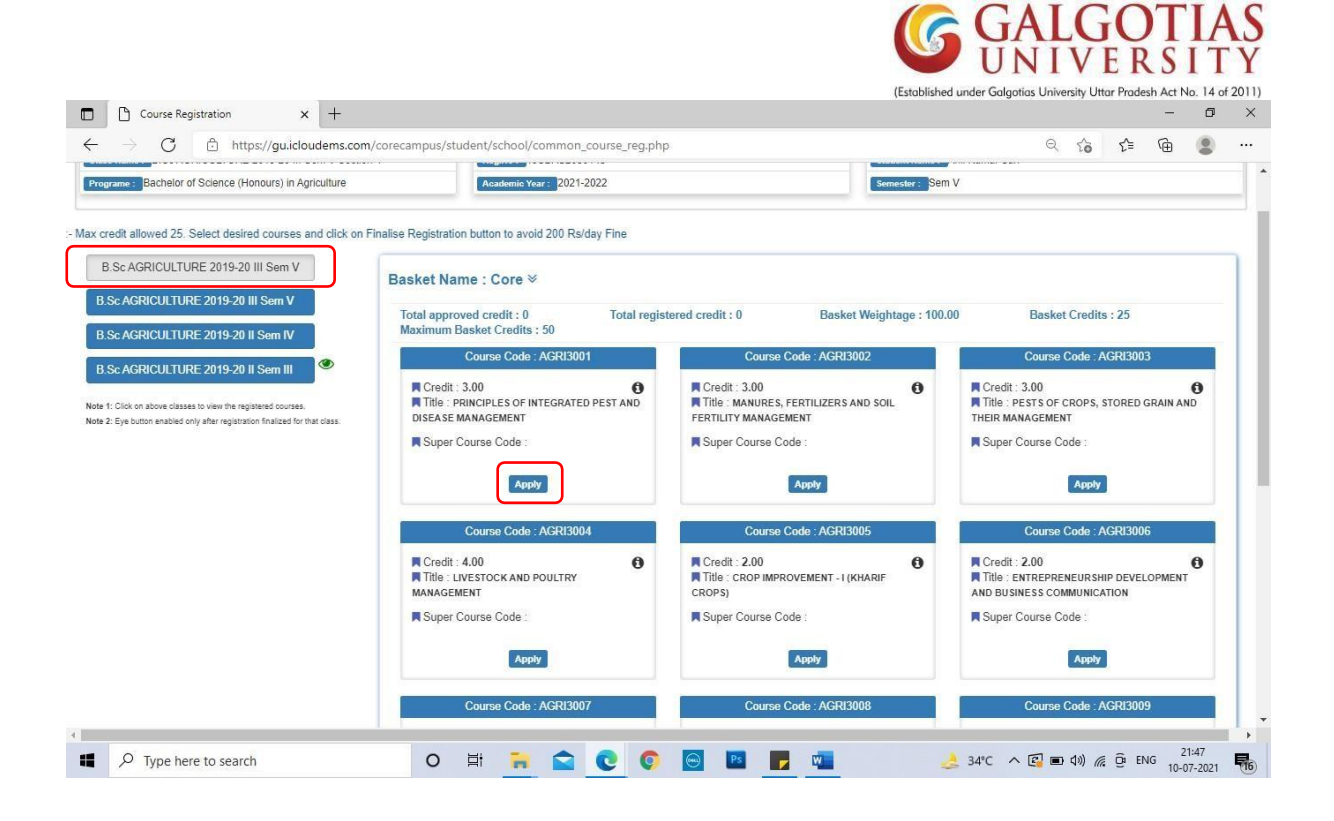

Step7. Click on apply and click on Yes button

| Course Registration × +                                                                                                    |                                               |                                                                                                    | - 0 ×                                                                         |  |  |
|----------------------------------------------------------------------------------------------------|-----------------------------------------------|----------------------------------------------------------------------------------------------------|-------------------------------------------------------------------------------|--|--|
| $\leftarrow$ $\rightarrow$ $ m C$ $ m b https://gu.icloudems.com/co$                                                                           | recampus/student/school/common_course_reg.php |                                                                                                    | ର୍ 👍 🤄 🗰 😩 …                                                                  |  |  |
| B.Sc AGRICULTURE 2019-20 II Sem IV                                                                                                    | Maximum Basket Credits : 50                   |                                                                                                    |                                                                               |  |  |
| B.Sc AGRICULTURE 2019-20 II Sem III                                                                                                    | Course Code : AGRI3001                        | Course Code : AGRI3002                                                                                           | Course Code : AGRI3003                                                        |  |  |
| Note 1: Click on above classes to view the registered courses.<br>Note 2: Eye button enabled only after registration finalized for that class. | Credit : 3.00                                 | Credit : 3.00                                                                                                    | Credit : 3.00<br>Title : PESTS OF CROPS, STORED GRAIN AND<br>THEIR MANAGEMENT |  |  |
|                                                                                                    | Super Course Code :                           | Super Course Code :                                                                                              | Super Course Code :                                                           |  |  |
|                                                                                                    | Regis                                         | Registered & Pending Remove                                                                                      |                                                                               |  |  |
|                                                                                                    |                                               | Course Code : AGRI3006                                                                                           |                                                                               |  |  |
|                                                                                                    | AGRI3009 - INTELLEC                           | R Credit : 2.00<br>R Title : ENTREPRENEURSHIP DEVELOPMENT<br>AND BUSINESS COMMUNICATION<br>R Super Course Code : |                                                                               |  |  |
|                                                                                                    | Regis                                         | Registered & Pending Remove                                                                                      |                                                                               |  |  |
|                                                                                                    | No, cancel it!                                | Course Code : AGRI3009                                                                                           |                                                                               |  |  |
|                                                                                                    | Title : Geome Commerces and Hand -            | (KHARIF CROPS)                                                                                                   |                                                                               |  |  |
|                                                                                                    | Super Course Code :                           | Super Course Code :                                                                                              | Super Course Code :                                                           |  |  |
|                                                                                                    | Registered & Pending Remove                   | Registered & Pending Remove                                                                                      | Аррбу                                                                         |  |  |
| Type here to search                                                                                                    | o 🛱 🐂 😭 💽                                     | 🛛 🖻 🔽 🦉                                                                                                    | 34°C ∧ 🚰 🖬 ⊄1)) 🦟 Ĝ ENG 21:48                                                 |  |  |

Step8. After Applying all the required Apply buttons, <u>Final Registration</u> button will appear which is important to press for avoid Fine.

| B cause Reg sJration x "                                                      |                                                      |                  |                      | lEuu a=           | GALGO<br>UNIVE<br>d=Gu 1a u»:w Du Br | DTIAS<br>RSITY<br>nou aHo 14 201 |
|-------------------------------------------------------------------------------|------------------------------------------------------|------------------|----------------------|-------------------|--------------------------------------|----------------------------------|
| G @ hot s://gu.iel oudems                                                     | com /co recam pus/stud ent/scho ol/co mmon           | course reg.php   | )                    |                   | Q 6   ·                              | ê 🖻 💄                            |
| sc AaRicurTue 2019-zo iii sem (see<br>Bacneior of scence (Honor) in Agneuitun | ction I Academic Year : 2021-<br>e                   | 2022             |                      | Semester : Sem V  | r                                    |                                  |
| Note - Max credit allowed 25. Select desired cou                              | irses and click on Finalise Registration button to a | ivoid 200 Rsiday | Fine                 | e Registration    | J                                    |                                  |
| 2                                                                             | Basked Name : C ore >                                |                  |                      |                   |                                      |                                  |
|                                                                               | Reg No: 198BAS2080                                   | 0148             |                      | Student Name : Ar | II <mark>Ku</mark> mar Sah           |                                  |
|                                                                               |                                                      |                  |                      |                   |                                      |                                  |
|                                                                               | R Credl I . 3.00                                     | 0                | Credit : 3.00        | +S                | R Credit. 3.00                       | 0                                |
|                                                                               | g Super Course Code                                  |                  | Super Course Code    |                   | G Super Course Code                  |                                  |
|                                                                               | Registered & Pending                                 | Nemove .         | Registered & Pending | Barraya           | Reg\sterea & Pending                 |                                  |
|                                                                               |                                                      |                  |                      |                   |                                      |                                  |
|                                                                               | R Credl I . 4.00                                     | 0                | Credit : 2.00        | +S                | R Credit. 2.00                       | 0                                |
|                                                                               |                                                      |                  |                      |                   |                                      |                                  |